# 1 达梦8数据库迁移流程

### 前置: 参考如下达梦技术手册 先用windows安装一下达梦客户端工具(仅迁移的话 可以只安装客户端 不安装服务端)

#### 参考文档及DM工具下载链接

https://eco.dameng.com/document/dm/zh-cn/pm/installation-introduction.html
https://eco.dameng.com/document/dm/zh-cn/start/dm-install-windows.html
https://eco.dameng.com/download/

注意:安装操作设置频繁用户切换操作,执行时请注意!!!

注意:安装操作设置频繁用户切换操作,执行时请注意!!!

注意:安装操作设置频繁用户切换操作,执行时请注意!!!

### 1.1 1: 使用终端连接服务器

# 确认操作系统版本 uname -a

Linux joysuch 4.19.90-25.23.v2101.ky10.aarch64 1 SMP Wed Jan 4 09:57:28 CST 2023 aarch64 aarch64 aarch64 GNU/Linux [seekcy@joysuch wwyt-server]\$

## 1.2 2: 获取对应版本达梦安装文件

根据服务器操作系统版本,联系企业获取对应达梦数据库安装文件与授权文件,并上传至服务器

## 1.3 3: 安装前准备

### 1.3.1 3.1: 创建用户

```
# 切换为root用户
su root
# 创建用户组
groupadd dinstall -g 2001
# 创建用户
useradd -G dinstall -m -d /home/dmdba -s /bin/bash -u 2001 dmdba
# 修改用户密码 (执行后数据用户密码)
passwd dmdba
```

### 1.3.2 3.2: 修改文件打开最大数

```
# 切换至新建的dmdba用户
su dmdba
# 检查当前文件打开最大数配置参数
ulimit -a
```

| [dmdba@joysuch wwyt-s | erver]\$ ulimit -a      |  |
|-----------------------|-------------------------|--|
| core file size        | (blocks, -c) unlimited  |  |
| data seg size         | (kbytes, -d) unlimited  |  |
| scheduling priority   | (-e) 20                 |  |
| file size             | (blocks, -f) unlimited  |  |
| pending signals       | (-i) 120372             |  |
| max locked memory     | (kbytes, -l) 64         |  |
| max memory size       | (kbytes, -m) unlimited  |  |
| open files            | (−n) 65536              |  |
| pipe size             | (512 bytes, -p) 8       |  |
| POSIX message queues  | (bytes, -q) 819200      |  |
| real-time priority    | (-r) 0                  |  |
| stack size            | (kbytes, -s) 8192       |  |
| cpu time              | (seconds, -t) unlimited |  |
| max user processes    | (-u) 65536              |  |
| virtual memory        | (kbytes, -v) unlimited  |  |
| file locks            | _ (-x) unlimited        |  |
| [dmdba@joysuch wwyt-s | server]\$               |  |

若参数已为最大,则无需修改,跳转至 3.3

### 若参数未满足

| # 切换                         | 至root用                            | 户     |           |  |  |  |  |
|------------------------------|-----------------------------------|-------|-----------|--|--|--|--|
| su roo                       | t                                 |       |           |  |  |  |  |
| # 修改                         | # 修改 /etc/security/limits.conf 文件 |       |           |  |  |  |  |
| vi /etc/security/limits.conf |                                   |       |           |  |  |  |  |
|                              |                                   |       |           |  |  |  |  |
| # 在最后需要添加如下配置                |                                   |       |           |  |  |  |  |
| dmdba                        | soft                              | nice  | 0         |  |  |  |  |
| dmdba                        | hard                              | nice  | 0         |  |  |  |  |
| dmdba                        | soft                              | as    | unlimited |  |  |  |  |
| dmdba                        | hard                              | as    | unlimited |  |  |  |  |
| dmdba                        | soft                              | fsize | unlimited |  |  |  |  |
| dmdba                        | hard                              | fsize | unlimited |  |  |  |  |
| dmdba                        | soft                              | nproc | 65536     |  |  |  |  |

```
dmdba hard
          nproc 65536
dmdba soft
                    65536
            nofile
dmdba hard
           nofile
                    65536
                   unlimited
dmdba soft
           core
dmdba hard
                    unlimited
           core
                    unlimited
dmdba soft
           data
                   unlimited
dmdba hard
           data
# 保存后需对服务器进行重启
# 若暂时无法重启,可在配置添加后,切换至dmdba用户,临时修改参数,后续服务器重启后,配置将会自动生效
# 切换至dmdba用户
su dmdba
# 设置临时参数
ulimit -n 65536
ulimit -u 65536
```

设置完成后,回到3.2开头,检测设置是否生效

### 1.3.3 3.3: 创建达梦数据库安装目录

```
# 切换为root用户
su root
# 实例保存目录
mkdir -p /dmdata/data
# 归档保存目录
mkdir -p /dmdata/arch
# 备份保存目录
mkdir -p /dmdata/arch
# 备份保存目录
mkdir -p /dmdata/dmbak
# 对所建目录调整权限
chown -R dmdba:dinstall /dmdata/data
chown -R dmdba:dinstall /dmdata/arch
chown -R dmdba:dinstall /dmdata/dmbak
chmod -R 755 /dmdata/data
chmod -R 755 /dmdata/arch
chmod -R 755 /dmdata/ambak
```

### 1.4 4:数据库安装

### 1.4.1 4.1: 镜像挂载

```
# 切换至root用户
su root
# 进入dm数据库安装包的上传路径,此处以otp路径为例
cd /otp
# 对安装包进行挂载,此处以dm8_20240116_x86_rh7_64.iso为例
mount -o loop dm8_20240116_x86_rh7_64.iso /mnt
```

[root@localhost arch]# cd /opt
[root@localhost opt]# mount -o loop dm8\_20240116\_x86\_rh7\_64.iso /mnt
mount: /dev/loop0 is write-protected, mounting read-only

### 1.4.2 4.2: 安装

```
# 切换至dmdba用户
 su dmdba
 # 进入挂载目录
 cd /mnt
 # 执行安装脚本
 sh ./DMInstall.bin -i
 ## 安装过程中,安装语言可选择 [简体中文]
 ## 是否输入Key文件路径,选择 [Y],选择后输入上传的授权文件路径 例: /opt/dmD801119887.key
 ## 是否设置时区,选择 [Y]
 ## 设置时区,选择 [21] 中国标准时间
 ## 安装类型,选择 [1] 典型安装
 ## 请选择安装目录,可填写3.3创建的安装路径,若无特殊修改,可保持默认
 ## 确认安装后,等待安装完毕
[dmdba@localhost mnt]$ ./DMInstall.bin -i
Installer Language:
[1]: 简体中文
[2]: Enalish
Please select the installer's language [2]:1
解压安装程序.....
欢迎使用达梦数据库安装程序
是否输入Key文件路径? (Y/y:是 N/n:否) [Y/y]:n
是否设置时区? (Y/y:是 N/n:否) [Y/y]:y
设置时区:
 1]: (GTM-12:00) 日界线西
 2]: (GTM-11:00) 萨摩亚群岛
[ 3]: (GTM-10:00) 夏威夷
 4]: (GTM-09:00) 阿拉斯加
[ 5]: (GTM-08:00) 太平洋时间(美国和加拿大)
 6]: (GTM-07:00) 亚利桑那
 7]: (GTM-06:00) 中部时间(美国和加拿大)
 8]: (GTM-05:00) 东部部时间(美国和加拿大)
 9]: (GTM-04:00) 大西洋时间(美国和加拿大)
「10]:(GTM-03:00)巴西利亚
[11]: (GTM-02:00) 中大西洋
[12]: (GTM-01:00) 亚速尔群岛
[13]: (GTM) 格林威治标准时间
[14]:(GTM+01:00)萨拉热窝
[15]:(GTM+02:00)开罗
[16]: (GTM+03:00) 莫斯科
 17]: (GTM+04:00) 阿布扎比
         05.00) 伊比兰/星
```

| [19]: (GTM+06:00) 达卡                        |         |
|---------------------------------------------|---------|
| [20]: (GTM+07:00) 曼谷,河内                     |         |
| [21]: (GTM+08:00) 中国标准时间                    |         |
| [22]: (GTM+09:00) 首尔                        |         |
| [23]: (GTM+10:00) 关岛                        |         |
| [24]: (GTM+11:00) 所罗门群岛                     |         |
| [25]: (GTM+12:00) 斐济                        |         |
| [26]: (GTM+13:00) 努库阿勒法                     |         |
| [27]: (GTM+14:00) 基里巴斯                      |         |
| 请选择时区 [21]:21                               |         |
|                                             |         |
| 安装类型:                                       |         |
| 1 典型安装                                      |         |
| 2 服务器                                       |         |
| 3 客户端                                       |         |
| <u>4 白定义</u>                                |         |
| 请选择安装类型的数字序号 [1 典型安装]:1                     |         |
| 所需空间: 19/9M                                 |         |
|                                             |         |
| 请选择安装目录 [/home/dmdba/dmdbms]:               |         |
| 可用空间: 30G                                   |         |
| 是否确认安装路径(/home/dmdba/dmdbms)? (Y/y:是 N/n:否) | [Y/y]:y |
|                                             | _ ,_ ,  |

安装完成后,切换root用户,执行服务创建脚本

#### # 切换至root用户 su root # 执行脚本 sh /home/dmdba/dmdbms/script/root/root\_installer.sh [root@localhost opt]# /home/dmdba/dmdbms/script/root/root\_installer.sh 创建DmAPService服务 Created symlink from /etc/systemd/system/multi-user.target.wants/DmAPService.service to /usr/lib/systemd/system/DmAPService.service. 自建服务(DmAPService服务 启动DmAPService服务

## 1.5 5: 配置数据库实例

| # 切换至dmdba用户                                                                       |
|------------------------------------------------------------------------------------|
| su dmdba                                                                           |
| # 进入达梦数据库安装目录,以默认目录为例                                                              |
| cd /home/dmdba/dmdbms/bin                                                          |
| # 执行实例初始化语句,以默认目录为例 <mark>,默认端口号未26317,默认密码未Password2017</mark> ,可根据需求调整           |
| ./dminit path=/home/dmdba/dmdata DB_NAME=JSOPENSEEKCY INSTANCE_NAME=JSOPENSEEKCY   |
| PORT_NUM=26416 EXTENT_SIZE=32 PAGE_SIZE=32 LOG_SIZE=256 CASE_SENSITIVE=0 CHARSET=1 |
| BLANK_PAD_MODE=0 SYSDBA_PWD="Password2017" SYSAUDITOR_PWD="Password2017"           |
| ELOG_PATH=/home/dmdba                                                              |

## 1.66:数据库注册服务

| # 切换至root用户                                                                             |
|-----------------------------------------------------------------------------------------|
| su root                                                                                 |
| # 进入达梦数据库安装目录,以默认路径为例                                                                   |
| cd /home/dmdba/dmdbms/script/root/                                                      |
| # 执行服务注册语句                                                                              |
| ./dm_service_installer.sh -t dmserver -dm_ini /home/dmdba/dmdata/JSOPENSEEKCY/dm.ini -p |
| JSOPENSEEKCY                                                                            |
| ## 执行完毕后,进入 /home/dmdba/dmdbms/bin 目录,确认服务注册是否成功,若存在                                    |
| DmServiceJSOPENSEEKCY,则代表注册成功                                                           |
| cd /home/dmdba/dmdbms/bin                                                               |
| ls                                                                                      |

dmfekey libd dmfldr **DmJobMonitorService** dexpdp libdm dmldrc dmldrp dmmkstore dmap\_br DmAPService dmrachk dmrdc libdmasmapim.so libdn dmasmmgt **DmServiceDMTEST DmServiceJSOPENSEEKCY** dmshp2st libdn dmasmtoolm libdmasvr.so libdn dmukey\_gen libdmaud.so libdm libdn libdn libdm libdn libdn

### 1.77:数据库启动

```
# 切换至dmdba用户
```

```
su dmdba
```

- # 进入数据库 /home/dmdba/dmdbms/bin 目录,以默认路径为例
- cd /home/dmdba/dmdbms/bin
- # 启动数据库
- ./DmServiceJSOPENSEEKCY start

## 1.8 8: 设置MySQL兼容模式

```
# 切换至dmdba用户
su dmdba
# 进入数据库 /home/dmdba/dmdbms/tool 目录, 以默认路径为例
cd /home/dmdba/dmdbms/tool
# 启动达梦数据库终端工具
./disql
# 登录,以默认端口、默认密码为例
conn SYSDBA/SYSDBA@127.0.0.1:26317
# 更改数据库兼容模式
alter system set 'COMPATIBLE_MODE'=4 spfile;
# 退出终端工具
exit
# 进入数据库 /home/dmdba/dmdbms/bin 目录, 以默认路径为例
cd /home/dmdba/dmdbms/bin
## 重启数据库
./DmServiceJSOPENSEEKCY restart
```

## 1.9 常用指令

#### ## 启动数据库

./DmServiceJSOPENSEEKCY start

#### ## 关闭数据库

./DmServiceJSOPENSEEKCY stop

#### ## 重启数据库

./DmServiceJSOPENSEEKCY restart

#### ## 查询数据库状态

./DmServiceJSOPENSEEKCY status